## Procedimento de criação de reunião no Teams através do Moodle.

O Microsoft Teams foi adotado como a plataforma padrão para realização de reuniões no Moodle da FEI. O ícone **'Teams Meeting'**, utilizado para incluir reuniões, está disponível na barra de ferramentas do editor de texto, conforme ilustrado abaixo:

| Editar Exibir Inserir Formato Ferramentas Tabela Ajuda                                                                               | ŧ.                                                                                                    |
|----------------------------------------------------------------------------------------------------|----------------------------------------------------------------------------------------------------|
| ጎ ∂ B I 🛛 🕨 🖞 🖿 🛱 ዞም & ፠ 👁 🔗 🕻                                                                                                    | 🞁 हहर <mark>ज</mark> ा। विख 🗄 🗄 📾                                                                                             |
| Link para reunião:                                                                                                    | Teams Meeting                                                                                                    |
| Teams https://teams.microsoft.com/l/meetup-join/19%3ameeting_NmMvN<br>context=%7b%22Tid%22%3a%22fdc2ef3d-a3d1-4058-a908-011c1171e616 | Dg3ODUtNmEyMi00OGI1LWE4MGYtODcwMDg1ZjQyNTc3%40thread.v2/0?<br>%22%2c%22Oid%22%3a%22e62d6ed1-1107-41f0-ae6a-f3beb19e8166%22%7d |
|                                                                                                    |                                                                                                    |

## Instrução para incluir reuniões em anúncios:

Nas configurações do Curso em Geral clique Anúncios.

| Curso                  | Configurações | Participantes | Notas | Relatórios | Mais ~ |               |
|------------------------|---------------|---------------|-------|------------|--------|---------------|
| ∽ Ge                   | eral          |               |       |            |        | Contrair tudo |
|                        | Announcement  | s             |       |            |        |               |
| <ul><li>✓ Tó</li></ul> | pico 1        |               |       |            |        |               |
| ✓ Tó                   | pico 2        |               |       |            |        |               |
| ✓ Tó                   | pico 3        |               |       |            |        |               |
| √ Tó                   | pico 4        |               |       |            |        |               |

Na Tela abaixo clique em "Adicionar Tópico de Discussão"

|                                | Announcements                 |               |                    |             |            |        |
|--------------------------------|-------------------------------|---------------|--------------------|-------------|------------|--------|
|                                | Fórum                         | Configurações | Avaliação avançada | Assinaturas | Relatórios | Mais × |
| General news and announcements |                               |               |                    |             |            |        |
| Buscar no fórum Q              | Adicionar tópico de discussão |               |                    |             |            |        |
| (Nenhum aviso publicado.)      |                               |               |                    |             |            |        |

Na tela abaixo clique no botão de Reuniões Teams.

| Assunto             | 9 |                                                        |                     |
|---------------------|---|--------------------------------------------------------|---------------------|
| Mensagem            | 0 | Editar Exibir Inserir Formato Ferramentas Tabela Ajuda |                     |
|                     |   | ५ ♂ в ӏ छ ⊵ े ≞ि ि н॰ ४ ३ उ ४ 🕡 इइइ 📶 ा। ख्व स् स् 🖩   |                     |
|                     |   | Teams Meeting                                          |                     |
|                     |   |                                                        |                     |
|                     |   |                                                        |                     |
|                     |   |                                                        |                     |
|                     |   |                                                        |                     |
|                     |   | D                                                      | 0 palavras 🙆 tinv 🤞 |
|                     |   | -<br>Enviar mensagem ao fórum Cancelar Avançado        |                     |
| Campos obrigatórios |   |                                                        |                     |

Na tela criar reunião Teams clique em Entrar.

| Criar reunião Teams                              |                                                                                                    |  |
|--------------------------------------------------|----------------------------------------------------------------------------------------------------|--|
| Microsoft                                        |                                                                                                    |  |
| Bem-vindo à<br>Reúna educado<br>Entre no Microso | Image: constraint of the second second se |  |
| URL da sua reunião                               |                                                                                                    |  |
|                                                  |                                                                                                    |  |
| Abrir em uma nova janela                         |                                                                                                    |  |
|                                                  |                                                                                                    |  |

Na tela de autenticação entre com seu e-mail da instituição usuario@fei.edu.br

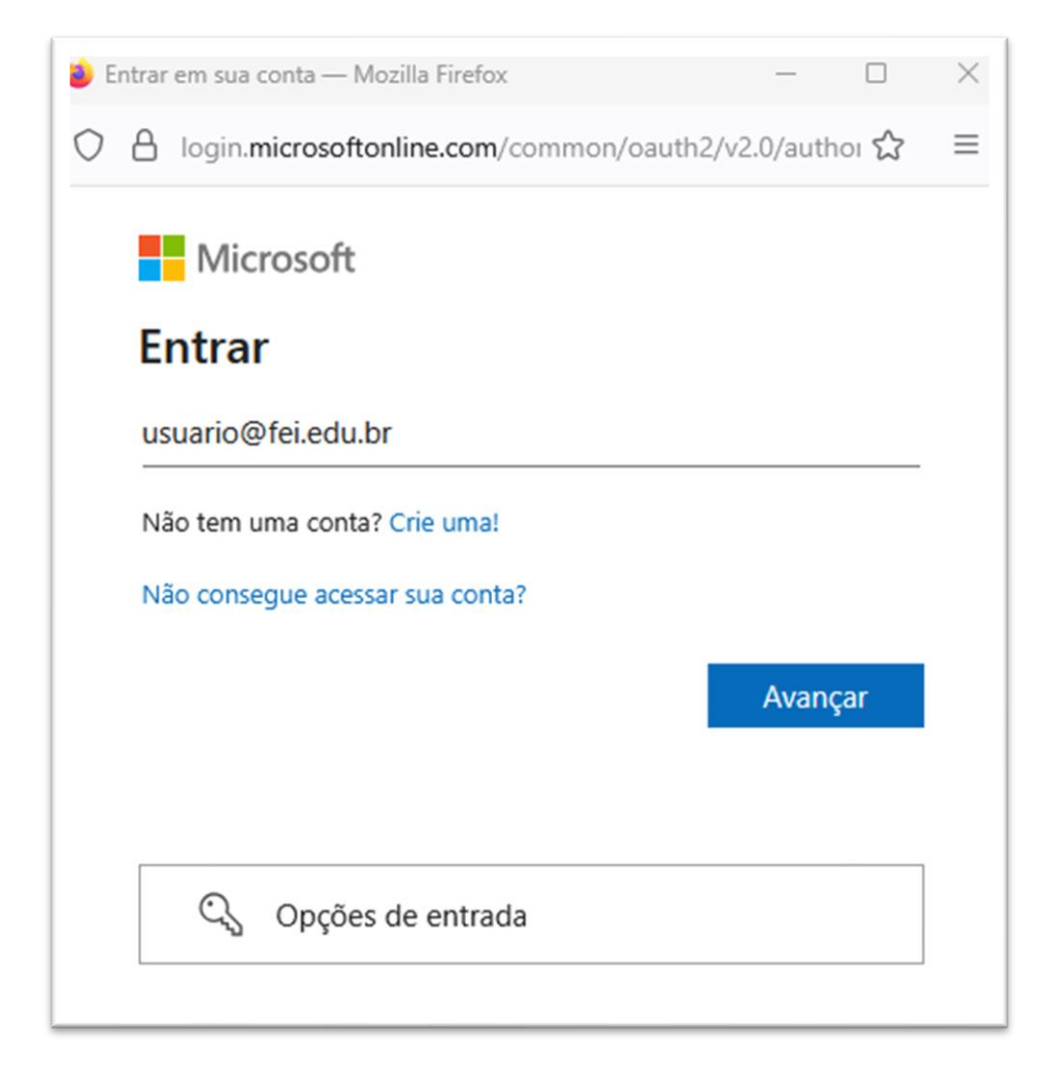

Na próxima tela escolha a opção de conta Corporativa ou de Estudante.

| Microsoft                                                                                          |  |  |  |  |
|----------------------------------------------------------------------------------------------------|--|--|--|--|
| Parece que este email é utilizado em mais de uma conta da<br>Microsoft. Qual você deseja utilizar? |  |  |  |  |
| Conta corporativa ou de estudante<br>Criado por seu departamento de TI<br>@fei.edu.br              |  |  |  |  |
| R Conta pessoal<br>Criado por você<br>@fei.edu.br                                                  |  |  |  |  |
| Cansado de ver isso?Renomeie sua conta pessoal da Microsoft.                                       |  |  |  |  |
| Voltar                                                                                             |  |  |  |  |

Na próxima tela inserir a senha da conta de e-mail e clique em Entrar.

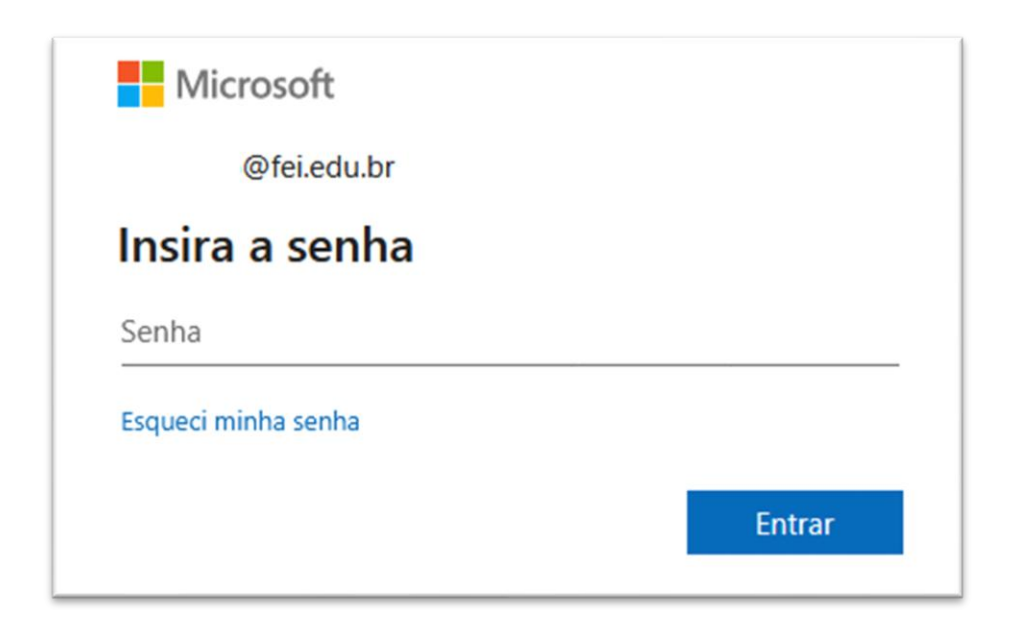

Na próxima tela, na pergunta Continuar conectado clique em Sim.

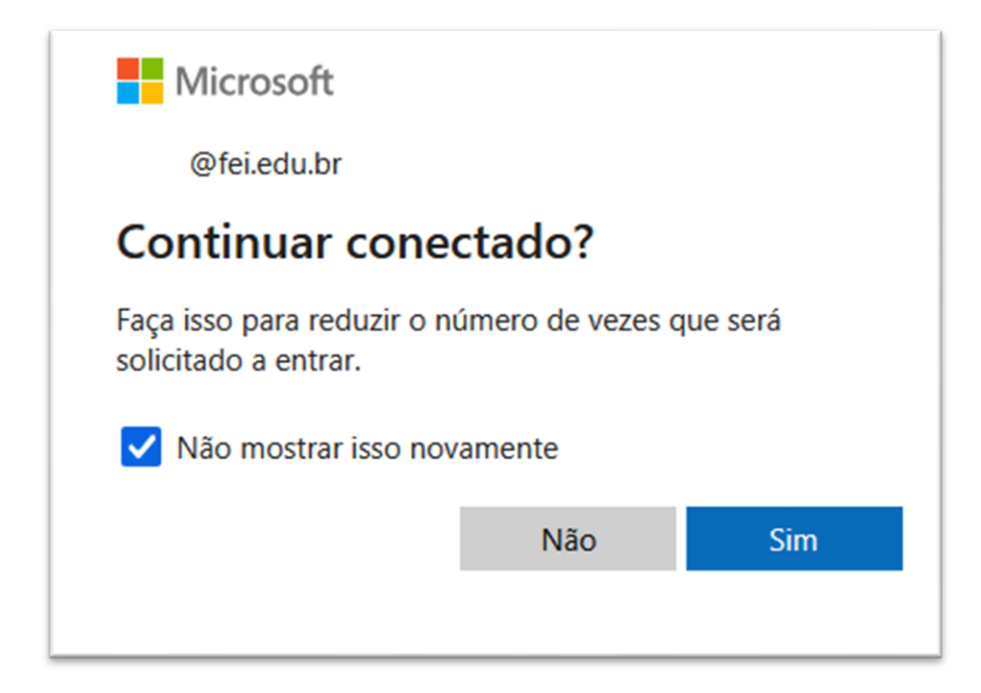

Após autenticado, na tela criar reunião Teams, clique no botão "Criar link para a reunião".

| Criar reunião Teams                                          | >                         |
|--------------------------------------------------------------|---------------------------|
| Criar reunião Teams                                          |                           |
| ii Microsoft Teams                                           |                           |
| Crie reuniões<br>Comece no Teams criando uma r<br>seu curso. | triar link para a reunião |
| URL da sua reunião                                           |                           |
|                                                              |                           |
| Abrir em uma nova janela                                     |                           |
|                                                              | Adicionar link            |

Na próxima tela, insira o nome da reunião com a data e horários desejados e clique em Criar.

| Cria     | r reunião Teams           |             |        |               | ×        |
|----------|---------------------------|-------------|--------|---------------|----------|
| Criar re | eunião Teams              |             |        |               |          |
| t        | Nova reunião              |             |        | Criar         | Cancelar |
| 0        | Atividade                 |             |        |               |          |
| ٩        | 5 de Jun de 2025          | 09:00       | $\sim$ | $\rightarrow$ |          |
|          | 5 de Jun de 2025          | 10:00       | ~      | 1h            |          |
|          |                           |             |        |               |          |
|          |                           |             |        |               |          |
|          |                           |             |        |               |          |
|          |                           |             |        |               |          |
|          |                           |             |        |               |          |
|          |                           |             |        |               |          |
| ONLUG    |                           |             |        |               |          |
| Abr      | ir em uma nova janela     |             |        |               |          |
|          | Contraction of Management |             |        |               |          |
|          |                           | Adicionar I | ink    |               |          |

Reunião criada com sucesso.

| Criar reunião Teams                                                                    | × |
|----------------------------------------------------------------------------------------|---|
| Criar reunião Teams                                                                    | _ |
| <b>Reunião "Atividade" criada com sucesso!</b><br>Ir para reunião<br>Opções de Reunião |   |
| URL da sua reunião                                                                     |   |
| https://teams.microsoft.com/l/meetup-join/19%3ameeting_ZTRkNGE5MDAtYjEwZi001           | M |
| Abrir em uma nova janela                                                               |   |
| Adicionar link                                                                         |   |

## Selecionar "Adicionar link".

Na Tela da atividade o link da reunião será mostrado no conteúdo da mensagem do aviso para envio aos participantes.

| Assunto 😗           | Exemplo para incluir link de reunião Microsoft Teams                                                                                                    |                     |
|---------------------|----------------------------------------------------------------------------------------------------|---------------------|
| Mensagem 🚺          | Editar Exibir Inserir Formato Ferramentas Tabela Ajuda                                                                                                    |                     |
|                     | ち ぐ B I 図 匝 🎍 🖺 🛱 🕪 タ 淡 ③ 🔗 🎁 言言言 📶 🏗 信道 注注 🖩                                                                                                    |                     |
|                     | Link para reunião:                                                                                                    |                     |
|                     | Teams https://teams.microsoft.com//mestup-join/19%3amesting_NmMANDa3CDUINmEAM000CGUUWEAMCGYCDcvMDa1ZiQxNL3%40threadv2/0?<br>context=%7b%22Tid%22%3a%22fdc2ef3d_a3d1-4058-a908-011c1171e516%22%2c%22Oid%22%3a%22e62d6ed1-1107-41f0-ae6a-f3beb19e8166%22%7d |                     |
|                     |                                                                                                    |                     |
|                     |                                                                                                    |                     |
|                     |                                                                                                    |                     |
|                     | þ                                                                                                    | 5 palavras 🖸 tiny 🔏 |
|                     | Enviar mensagem ao fórum Cancelar Avançado                                                                                                    |                     |
| Campos obrigatórios |                                                                                                    |                     |

Clicar em "Enviar mensagem ao fórum".